## How to use PhotoGrav.

This document will help you setup and use the PhotoGrav Software.

PhotoGrav is a program that takes the photograph you see on the screen and changes it into laser language (or what the laser needs to see to engrave your image the way you see it on the screen). It does this by knowing what machine you are using and matching it with the material you are using.

Processing your image through PhotoGrav should be the last step right before sending it to the laser. Changing the size or shape of the image after processing will give you less than desirable results.

- 1. Open your PhotoGrav software.
- 2. Click File, then Preferences. In this window you have to tell the software what machine you have.

| Preferences Window Scratch Disk Free Space: 9030.1 MB                                                                           |                                                                                                    |   |  |  |  |
|----------------------------------------------------------------------------------------------------|----------------------------------------------------------------------------------------------------|---|--|--|--|
| Preferences W                                                                                                    | indow                                                                                                    | ? |  |  |  |
| Preferences W<br>Machine Model<br>Epilog Corp.<br>LaserPro<br>ULS-Univ. Laser Sys.<br>User Defined                              | Machine Properties<br>LaserPro Engraver<br>Laser Power 25.0 watts<br>Max. Speed 42.0 inches/sec.<br>Turn Time 0.14 seconds             | • |  |  |  |
| Load Restore Default PhotoGraV Options IX Simulated Engravings                                                                  | Lens Spot Sizes<br>0.003<br>0.004<br>0.005<br>0.007<br>0.014<br>K Always Use:<br>.005                                                  |   |  |  |  |
| K       Estimates of Engraving Times         Maximize Power         K       Maximize Speed         Minimize Cautionary Messages | Machine Resolutions       dpi's     dots per inch       1000     Add     Delete       300     250     IX Always Use:       600     600 |   |  |  |  |

Starting with Machine Model.

V Series, M Series, ZX Series users choose LaserPro. Accuris PowerSharp users choose User Defined.

Machine Properties.

Laser Power = the wattage of your machine. Accuris PowerSharp 12, 14 and 16 = 30 Watts Accuris PowerSharp 42, 44 and 46 = 60 Watts

Max. Speed = Speed of your machine. V Series 12 watt = 24.0 V Series 30 watt, M Series All watts = 42.0 ZX Series all watts = 80.0 Accuris PowerSharp 12, 14, 42, 44 = 40.0 Accuris PowerSharp 16 and 46 = 60.0 Turn Time = Leave it as default setting.

| Lens Spot Size $=$ Bea | m Diameter.      |                                                   |
|------------------------|------------------|---------------------------------------------------|
| V, M and ZX Series h   | nave 4 different | lens.                                             |
| 1.5 inch lens          | Purple in Colo   | r 0.003                                           |
| 2.0 inch lens          | Blue in Color    | 0.005                                             |
| 2.5 inch lens          | Gold in Color    | 0.008                                             |
| 4.0 inch lens          | Red in Color     | 0.013                                             |
| Accuris PowerSharp     |                  |                                                   |
| 1.5 inch lens          | 0.003            | This is the default lens that comes with machine. |
| 2.0 inch lens          | 0.005            |                                                   |
| 2.5 inch lens          | 0.008            |                                                   |
| 4.0 inch lens          | 0.013            |                                                   |
|                        |                  |                                                   |

Machine Resolution will change from job to job.

In PhotoGrav Options make sure Max Speed is selected. You want the machine to finish as soon as possible.

Once Finished, Click OK.

3. Click Open Image. The image must be saved as an 8-bit grayscale image. It will not open any other type of image.

| 🄯 Input Selec   | tion Window 😽 S | Scratch Disk Free S | Space: 90 | 29.9 MB         |                 |                      |        |              |      |         |
|-----------------|-----------------|---------------------|-----------|-----------------|-----------------|----------------------|--------|--------------|------|---------|
| File Tools View | Help            |                     |           |                 |                 |                      |        |              |      | 100     |
| Open Image      | Close Image     | Load Params         | Info      | Select Material | Modify Materia  | I Interactive P      | rocess | Auto Process | ?    | EXIT    |
| <u></u>         | 8               |                     |           |                 |                 |                      |        | £            |      |         |
|                 |                 |                     |           |                 |                 |                      |        |              |      |         |
|                 |                 |                     |           |                 |                 |                      |        |              |      |         |
|                 |                 |                     |           |                 |                 |                      |        |              |      |         |
|                 |                 |                     |           |                 |                 |                      |        |              |      |         |
|                 |                 |                     |           |                 |                 |                      |        |              |      |         |
|                 |                 |                     |           |                 |                 |                      |        |              |      |         |
|                 |                 |                     |           |                 |                 |                      |        |              |      |         |
|                 |                 |                     |           |                 |                 |                      |        |              |      |         |
|                 |                 |                     |           |                 |                 |                      |        |              |      |         |
|                 |                 |                     |           |                 |                 |                      |        |              |      |         |
|                 |                 |                     |           |                 |                 |                      |        |              |      |         |
|                 |                 |                     |           |                 |                 |                      |        |              |      |         |
|                 |                 |                     |           |                 |                 |                      |        |              |      |         |
|                 |                 |                     |           |                 |                 |                      |        |              |      |         |
|                 |                 |                     |           |                 |                 |                      |        |              |      |         |
|                 |                 |                     |           |                 |                 |                      |        |              |      |         |
|                 |                 |                     |           |                 |                 |                      |        |              |      |         |
|                 |                 |                     |           |                 |                 |                      |        |              |      |         |
|                 |                 |                     |           |                 |                 |                      |        |              |      |         |
|                 |                 |                     |           |                 |                 |                      |        |              |      |         |
|                 |                 |                     |           |                 |                 |                      |        |              |      |         |
|                 |                 |                     |           |                 |                 |                      |        |              |      |         |
|                 |                 | Non-Scillington     |           |                 |                 | 1417                 |        | 1 million    |      |         |
| start           | 🕐 🙆 🦉 🕲         | 🔞 🚺 Program         | 15        | 📎 Windows M     | edia Player 🛛 💈 | Input Selection Wind |        | 20           | 0840 | G:13 PM |

4. Next you are going to tell PhotoGrav what type of material you are using. Click Load Params.

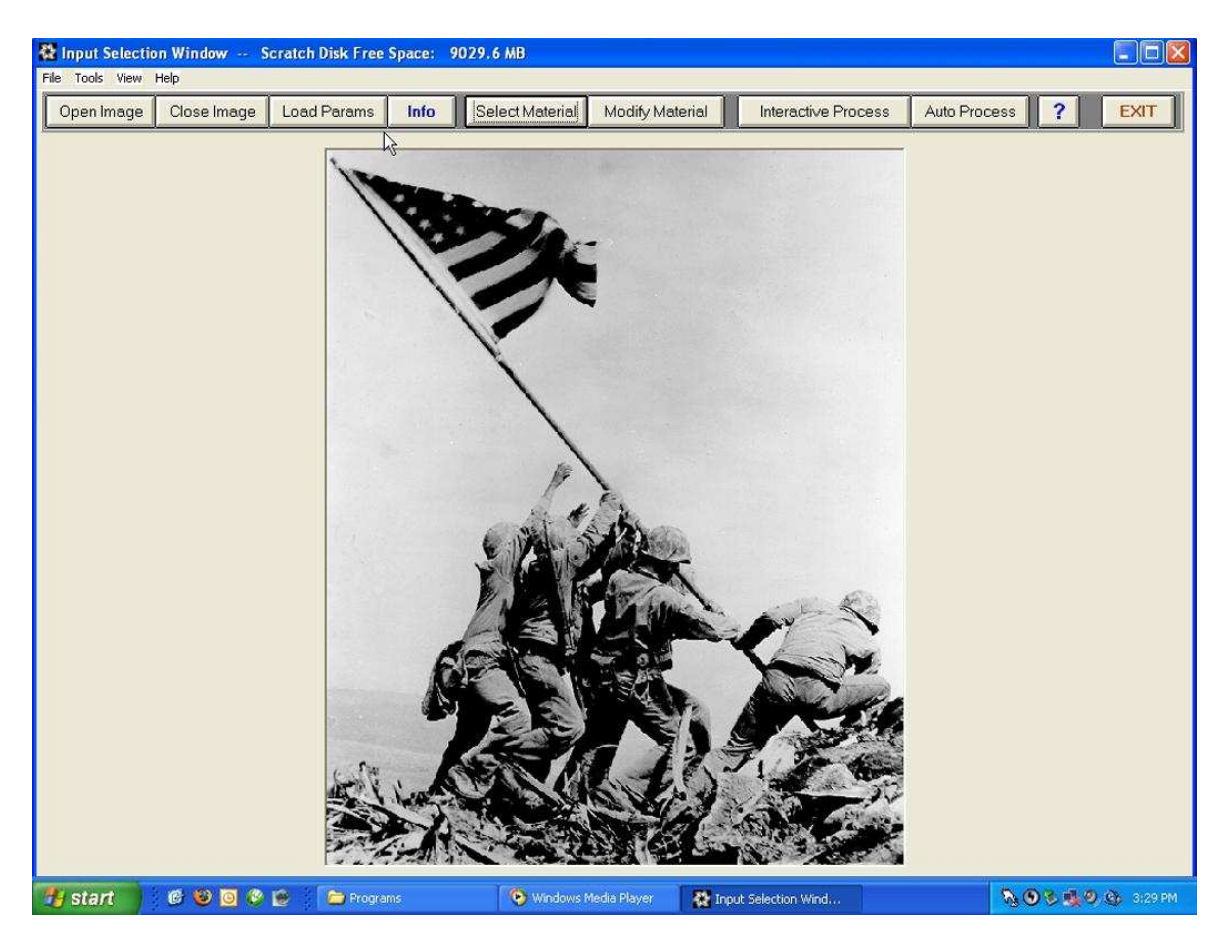

5. You will direct the browser C:\PhotoGrav\Params folder. Then choose the material you are using. (You can point this to any new params you have downloaded from <u>www.photograv.com</u>)

| Open Engraving                                    | , Parameters Fil                                                                                                    | e                                                                                                    |                           | ? 🔀            |
|---------------------------------------------------|----------------------------------------------------------------------------------------------------|----------------------------------------------------------------------------------------------------|---------------------------|----------------|
| Look in:                                          | Params                                                                                                    | 4                                                                                                    | -                         |                |
| My Recent<br>Documents<br>Desktop<br>My Documents | ACRYLIC.PRM<br>AlumBik.prm<br>BGLDBLKI.PRM<br>BGLDBLKS.PRM<br>BBLKACRYL.PRM<br>BBLKBRASS.PRM<br>BBLKBRSS.PRM<br>BBLKBRSS.PRM<br>BBLKBRSS.PRM<br>BBLKBRSS.PRM<br>BBLKMARBL.PRM<br>BBLKMARBL.PRM<br>CHAMOIS.PRM<br>CHAMOIS.PRM<br>CHAMOIS.PRM | Glass.prm<br>GRYGRNT.PRM<br>IPIplstc.prm<br>LRMEDBRN.PRM<br>LRMEDGRY.PRM<br>LRMEDTAN.PRM<br>LSMEDTAN.PRM<br>UDPLSTCB.PRM<br>UDPLSTCB.PRM<br>Vytek-Glass.prm<br>Vytek-Glass.prm | WALNUT.PRM<br>WBPLSTC.PRM |                |
| My Network<br>Places                              | File name:<br>Files of type:                                                                                                    | *.prm<br>Params File (*.prm)<br>Open as read-only                                                                                                    | -<br>-                    | Open<br>Cancel |

6. You will then click Auto Process, to have software process your image.

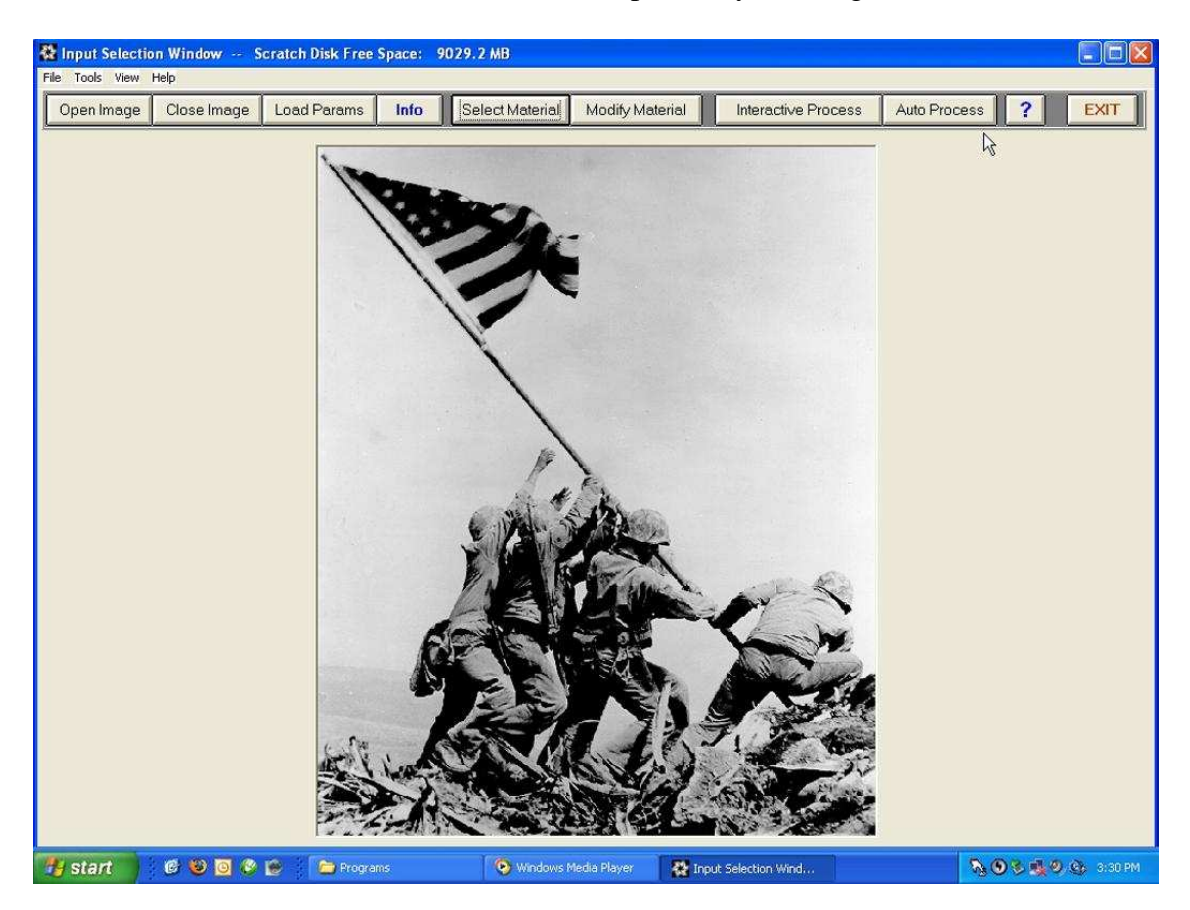

7. You can use the Cycle Images button, to see the 3 different images. Your Simulated image, your Engrave image and your Original image.

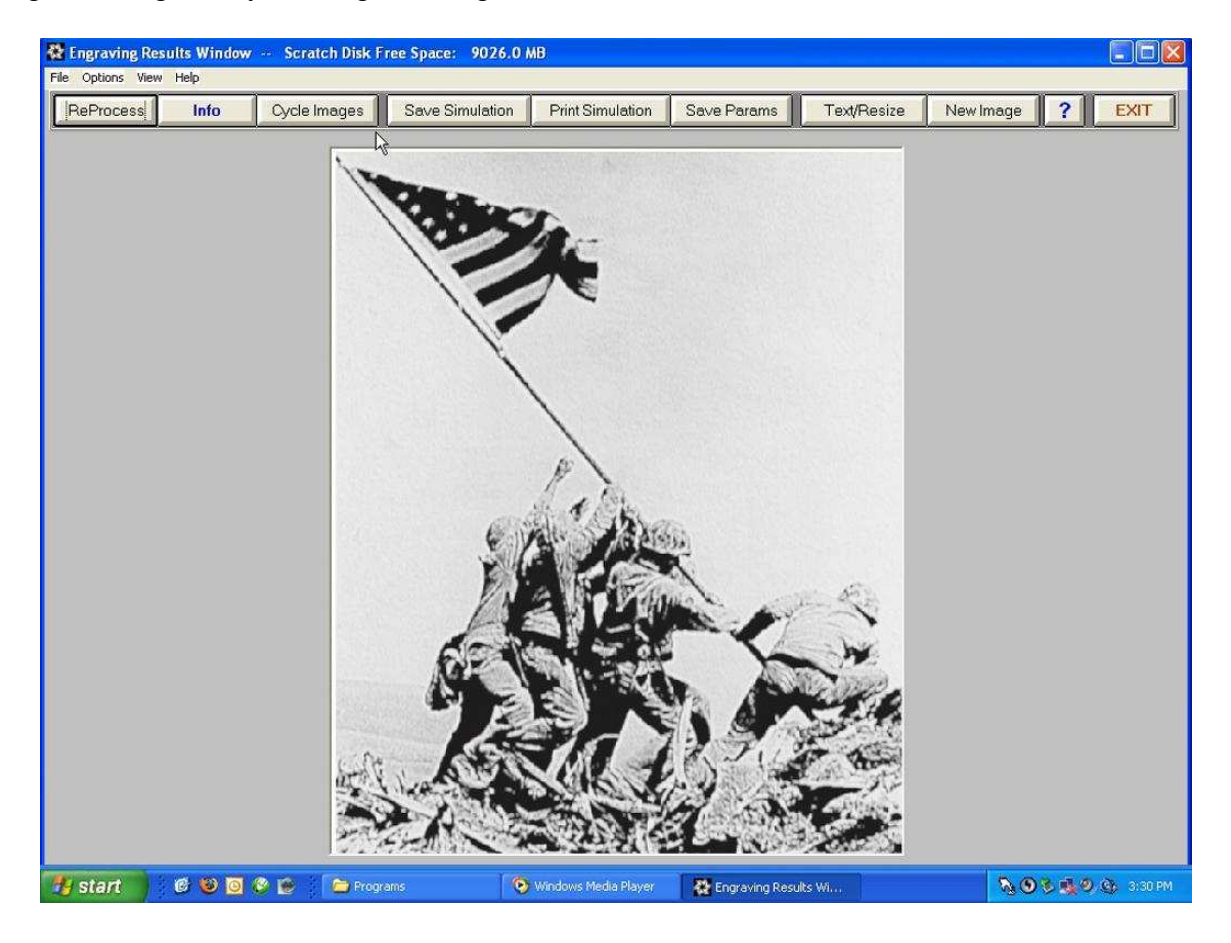

8. If the simulated image doesn't come out right, you can do some adjustments by clicking Re-Process. There are a lot of setting in re-process, to many to talk about in this how to. Once finished changing things click Proceed to get back to this screen.

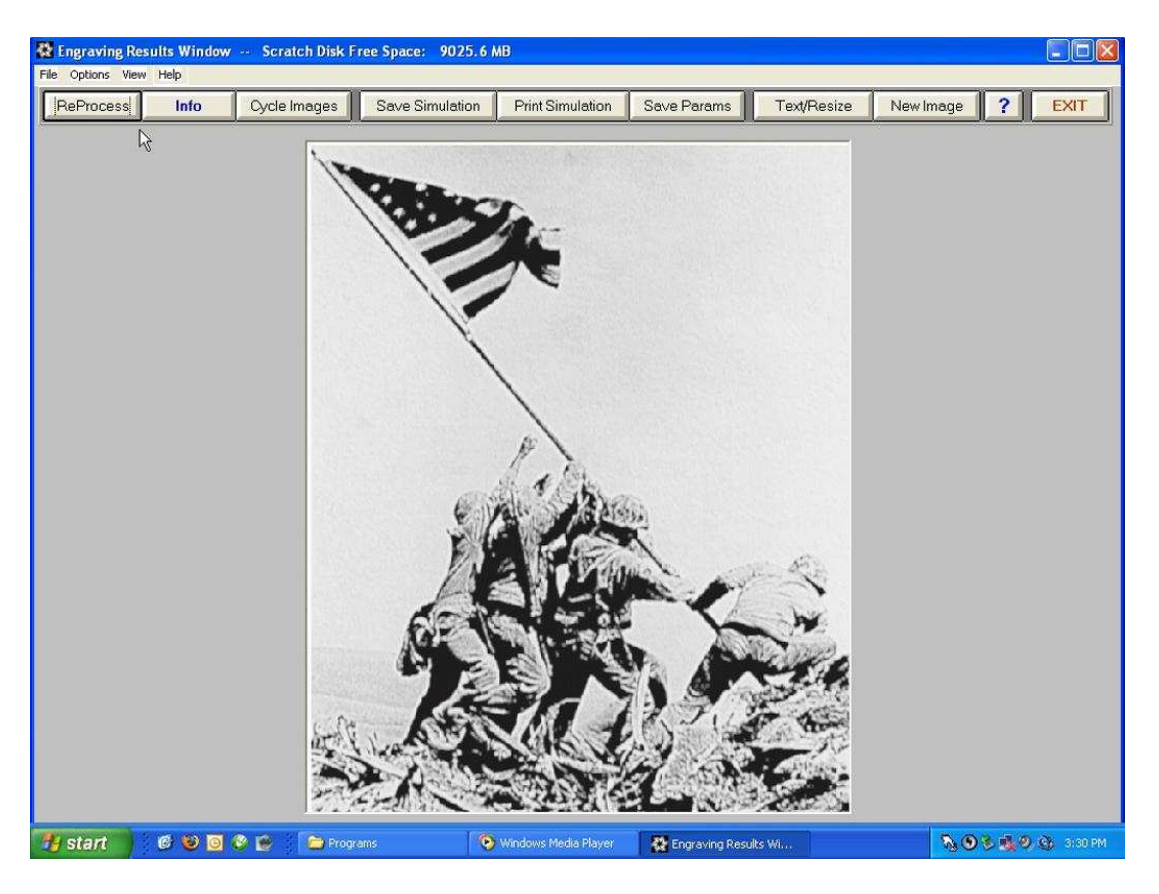

9. Cycle through the images until you get to the Engraved Image. Click Save Engraved. This is the file you will be sending to the laser.

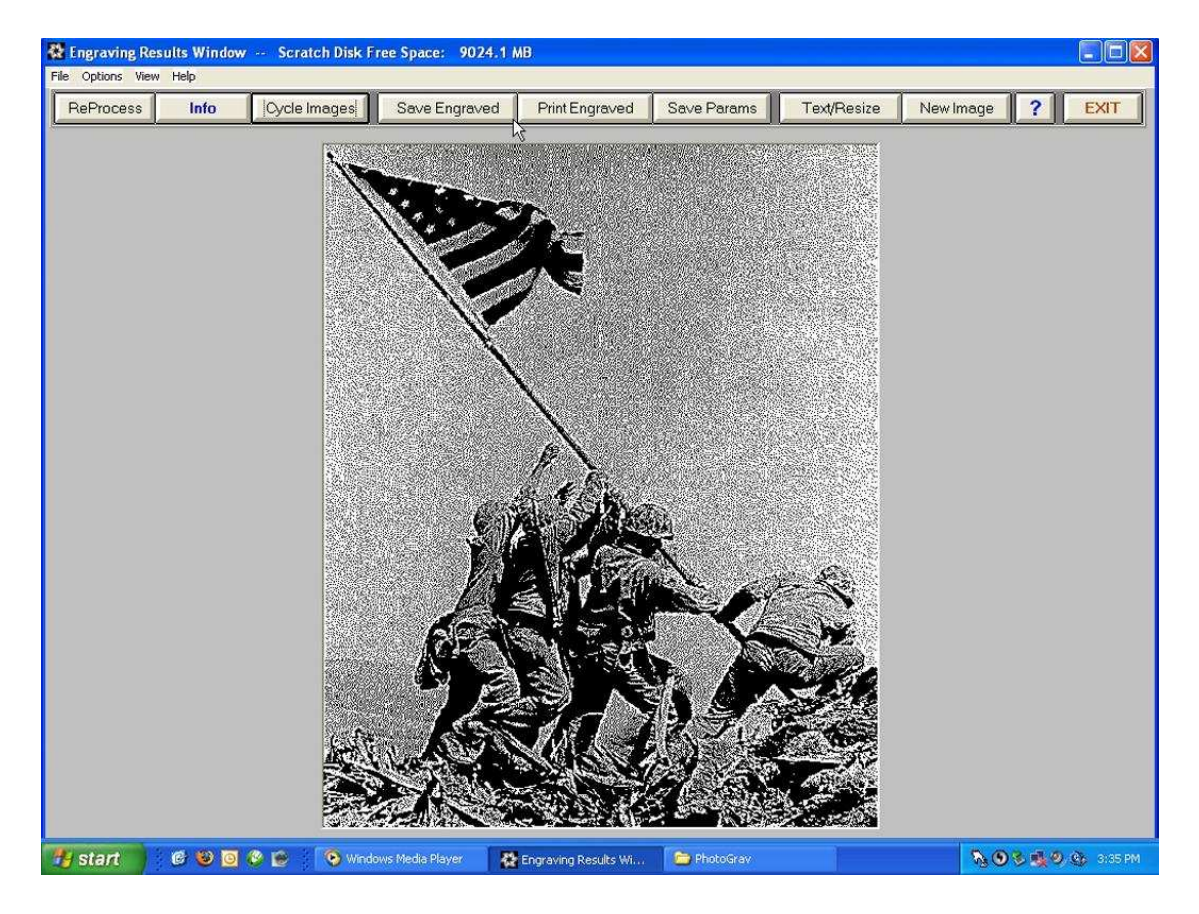

10. You can click the Info Button to see a detailed report of your image. To include power/speed settings, DPI Settings, File Name, material type and many other things.

| to Report Window — Scratch Disk Free Sp                                                                                               | ace: 9023.7 MB                                                                                                    |                                                                      | -                                 |
|----------------------------------------------------------------------------------------------------|----------------------------------------------------------------------------------------------------|----------------------------------------------------------------------|-----------------------------------|
| PhotoGraV Version 2.11<br>Version Date: September 21, 2000                                                                            | PhotoGraV Report<br>Session Duration: 23 mins. 12                                                                     | secs.                                                                | <b>?</b><br>10-Aug-06<br>03:34 PM |
|                                                                                                    | Input Image                                                                                                    |                                                                      | <b>•</b>                          |
| Image Path: F:\lwojimaphotograph.                                                                                                    | omp                                                                                                    |                                                                      | <b>⊳</b>                          |
| No. of Pixels 602<br>No. of Lines 742                                                                                                 | Dots/Inch (dpi) 200<br>Image Size 3.01 in. x 3.71 in.                                                                 | Bits/Pixel 8<br>File Size 0.428 MBytes                               |                                   |
|                                                                                                    | Process Parameters                                                                                                    |                                                                      |                                   |
| Material Type: Plastic<br>Named Parameter Set: vytek-mar<br>Path: C:\PhotoGraV Version 2_11<br>Gray Adjust On<br>Black 0<br>White 246 | Engraving Material: Black Painted<br>ble<br>Params\Vytek-Marble.prm<br>Edge Enhance On<br>Extent 5 %<br>Strength 67 % | I Acrylic<br>Screen On<br>Error Diffusion Dither On<br>ED Density -8 |                                   |
| Gamma 0.44<br>Hist. Eq. Off<br>Image/Screen Mix On                                                                                    | Simulation On                                                                                                    | Noise Gain 0 %                                                       |                                   |
| Screen Weight 50 %<br>Image Weight 50 %                                                                                               | Power 34 %<br>Speed 100 %                                                                                             | Polarity Neg.<br>Mirrored Yes                                        |                                   |
| Engraver's Comments                                                                                                    |                                                                                                    |                                                                      |                                   |
|                                                                                                    |                                                                                                    |                                                                      |                                   |
|                                                                                                    | Print Report Cla                                                                                                    | ose                                                                  |                                   |

11. If you print the report to your desktop printer it will come out like this. You can keep this to reference for the next time you do this job.

| PhotoGraV Report                                                                                                    |                                                                        |                                                                                                |  |  |  |  |  |
|----------------------------------------------------------------------------------------------------|------------------------------------------------------------------------|------------------------------------------------------------------------------------------------|--|--|--|--|--|
| PhotoGraV Version 2.11<br>Version Date: September 21, 200                                                                                                    | Session Duration: 25 mins. 46 se<br>0                                  | ecs. 10-Aug-06<br>03:37 PM                                                                     |  |  |  |  |  |
| Input Image                                                                                                    |                                                                        |                                                                                                |  |  |  |  |  |
| Image Path: F:\lwojimaphotograph                                                                                                    | .bmp                                                                   |                                                                                                |  |  |  |  |  |
| No. of Pixels 602<br>No. of Lines 742                                                                                                    | Dots/Inch (dpi) 200<br>Image Size 3.01 in. x 3.71 in.                  | Bits/Pixel 8<br>File Size 0.428 MBytes                                                         |  |  |  |  |  |
|                                                                                                    | <b>Process Parameters</b>                                              |                                                                                                |  |  |  |  |  |
| Material Type:       Plastic       Engraving Material:       Black Painted Acrylic         Named Parameter Set:       vytek-marble         Path:       C:\PhotoGraV Version 2_11\Params\Vytek-Marble.prm |                                                                        |                                                                                                |  |  |  |  |  |
| <b>Gray Adjust On</b><br>Black 0<br>White 246<br>Gamma 0.44<br>Hist. Eq. Off                                                                                                    | Edge Enhance On<br>Extent 5 %<br>Strength 67 %                         | Screen On<br>Error Diffusion Dither On<br>ED Density -8<br>Noise Gain 0 %                      |  |  |  |  |  |
| Image/Screen Mix On<br>Screen Weight 50 %<br>Image Weight 50 %<br>Threshold On<br>Thresh. Value 130                                                                                                    | Simulation On<br>Power 34 %<br>Speed 100 %<br>FocusX 0 %<br>FocusY 0 % | Simulation (cont.)<br>Polarity Neg.<br>Mirrored Yes                                            |  |  |  |  |  |
| Laser Engraver:LaserProPower25 wattsMax. Speed42.0 inches/sec.                                                                                                    | Lens 0.005 inches<br>Actual Speed 42.0 inches/sec.                     | Engraver dpi 600 dots/inch<br>Turn Time 0.140 sec./turn                                        |  |  |  |  |  |
| Process Results                                                                                                    |                                                                        |                                                                                                |  |  |  |  |  |
| Engraved Image: Unsaved<br>Simulation: Unsaved                                                                                                    | 602 x<br>602 x                                                         | 742 x         8 bits         0.428 MBytes           742 x         24 bits         1.279 MBytes |  |  |  |  |  |
| Est. Horiz. Engrave Time 7 min 51 secPhotoGraV Process Time 3 secs.Est. Vert. Engrave Time 6 min 52 sec                                                                                                  |                                                                        |                                                                                                |  |  |  |  |  |

## **Engraver's Comments**

- 12. Import the Engraved image into your software (EngraveLab, Laser Master 2, Corel Draw, Adobe Illustrator, AutoCad) and File/Print and send it to the laser.
- 13. These instructions are the bare essentials to process an image. For more information feel free to visit <u>www.photograv.com</u> and look at the FAQ section.